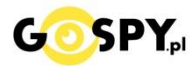

# INSTRUKCJA OBSŁUGI

## Kamera WIFI M8

INSTRUKCJĘ W KOLOROWEJ WERSJI CYFROWEJ MOŻNA ZNALEŹĆ NA STRONIE WWW.KAMERYSZPIEGOWSKIE.WAW.PL

(w wyszukiwarce na dole strony wpisz kod 638)

### Zalecenia bezpieczeństwa i ostrzeżenia.

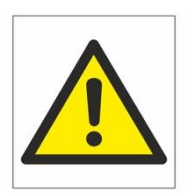

1) Należy chronić urządzenie przed działaniem promieni słonecznych, wysoką temperaturą,

wilgocią czy wodą. Wymienione czynniki mogą być przyczyną zmniejszenia wydajności urządzenia jak również doprowadzić do jego uszkodzenia.

2) Nie należy zdejmować ⊂obudowy urządzenia ani umieszczać ⊂w niej przedmiotów.

3) Nie należy używać siły ani przedmiotów mogących doprowadzić do uszkodzenia urządzenia.

4) Należy używać dedykowanego źródła zasilania. Stosowanie nieodpowiedniego zasilania może być przyczyną uszkodzenia sprzętu.

5) Nie należy podejmować prób samodzielnych napraw. W przypadku stwierdzenia usterki należy skontaktować się z autoryzowanym serwisem.

6) Urządzenia powinny być□ instalowanie w miejscach zapewniających ich odpowiednią wentylację.

- 7) Należy unikać kontaktu z substancjami oleistymi, parą wodną czy innymi zabrudzeniami. Jeżeli produkt będzie miał kontakt z wodą należy niezwłocznie odłączyć go z prądu zachowując należytą ostrożność;
- 8) Szczegółowe warunki ograniczonej gwarancji, jak i okresu jej trwania, znajdują się na stronie internetowej dystrybutora.
- 9) Firma Nexus Jarosław Gaładyk zapewnia profesjonalną pomoc techniczną związaną z oferowanymi przez siebie urządzeniami, a także serwis gwarancyjny i pogwarancyjny.
- 10) Wszelkie testy i naprawy powinny być wykonywane przez wykwalifikowanych personel. Producent nie ponosi odpowiedzialności za wszelkie szkody, powstałe przez nieautoryzowane przeróbki lub naprawy a takie działanie grozi utratą gwarancji.
- 11) Urządzenie powinno być przechowywane oraz transportowane w oryginalnym opakowaniu zapewniającym odpowiednią ochronnę przed wstrząsami mechanicznymi.
- 12) Urządzenie zostało zaprojektowane i wyprodukowane z najwyższą starannością o bezpieczeństwo osób instalujących i użytkujących. Dla zapewnienia bezpieczeństwa pracy, należy stosować się do wszelkich wskazań zawartych w tej instrukcji, jak i instrukcjach obsługi urządzeń towarzyszących (np. komputera PC)

Deklaracja zgodności UE Ten produkt oraz –jeśli ma to zastosowanie –dostarczane z nim akcesoria są oznaczone znakiem "CE", co oznacza spełnianie wymagań obowiązujących zharmonizowanych norm europejskich, wymienionych w dyrektywie elektromagnetycznej.

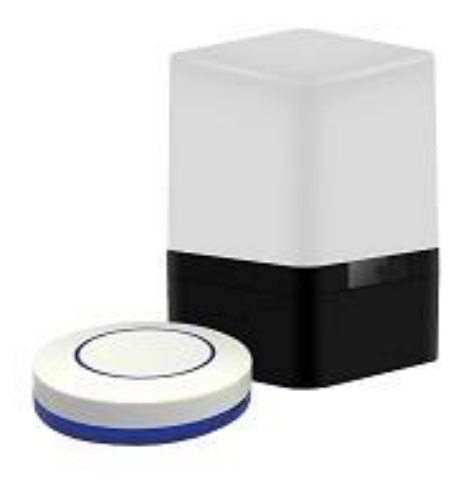

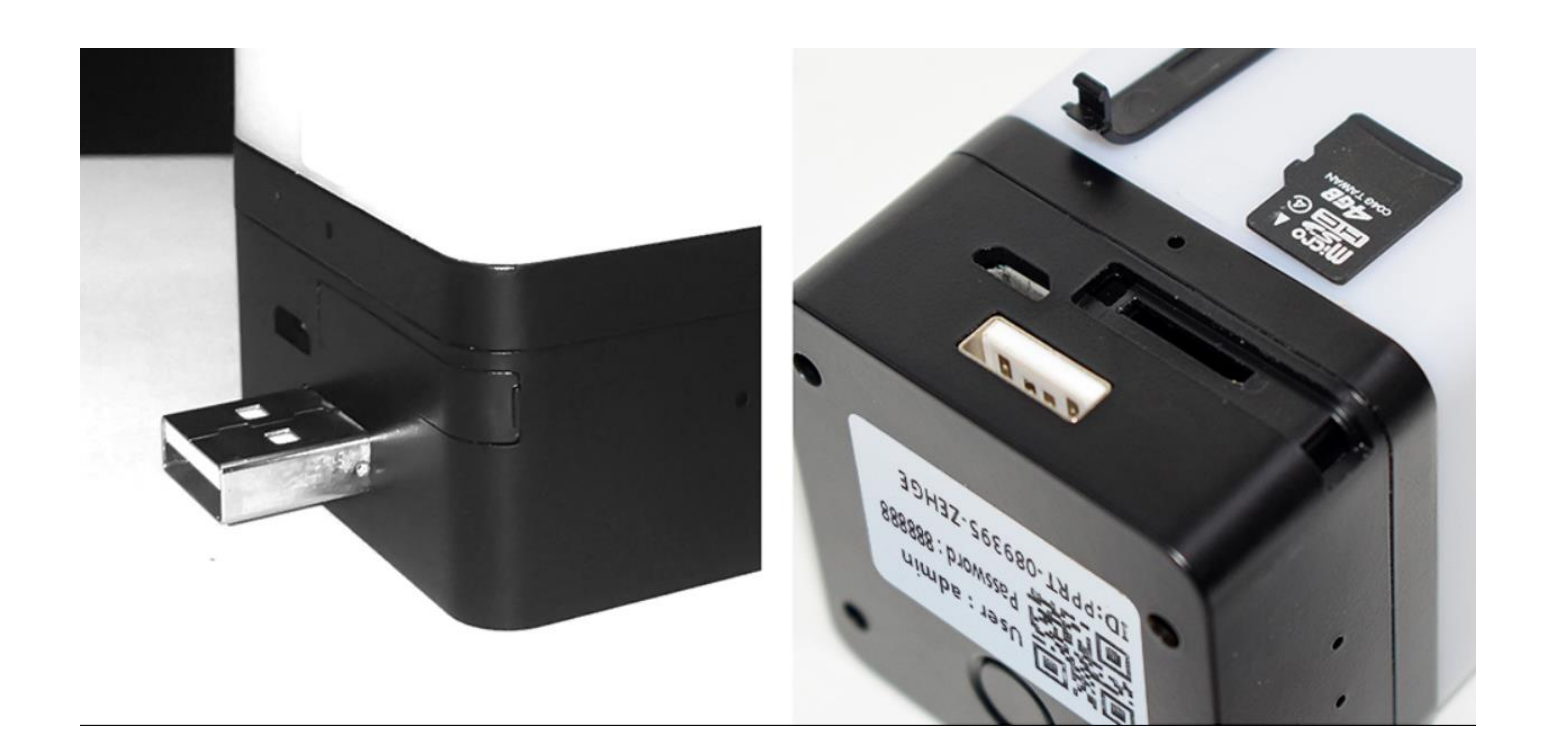

Z tyłu urządzenia znajdują się:

1.Slot na karty MicroSD o pojemności do 128 GB zapisujących w formacie Fat32.

2.Wyjście USB 2.0 wysuwane za pomocą przycisku na spodzie.

3.Wyjście Micro USB typ B.

4.Przycisk Auto/off

#### **II SZYBKI START:**

**1. Włączanie/ wyłączanie -** aby włączyć należy podłączyć urządzenie do stałego zasilania za pomocą dołączonego do zestawu zasilacza.

#### 2) Podgląd Wi-Fi na telefonie (ustawienia Wi-Fi przez urządzenie, lokalnie do 50m)

znajdująca się w Google Play oraz w App Store.

2)Wyszukujemy i łączymy się na telefonie z Wi-Fi "HCAN-xxxxxx-xxxxx" (brak hasła).

3)W oknie aplikacji klikamy ikonę (+) aby dodać kamerę.

3)Wybieramy opcję 'LAN Search Device" lub wybieramy opcję "Add device manually" i dodajemy kamerę za pomocą Scan QR code (dane zostaną uzupełnione) wystarczy nacisnąć OK.

4)Wybieramy dostępne urządzenie

1)Ściągamy aplikację "camvip"

5)Następnie klikamy "OK"

6)W oknie głównym aplikacji zostanie dodana kamera, po wybraniu jej, na telefonie zostanie pokazany obraz z kamery budzika.

a) Folder z zapisanymi nagraniami na karcie pamięci.

b) Powiadomienia pochodzące z kamery podczas detekcji ruchu.

| 🜵 🗵 🖬 🚯 🤝 3G 📶 89% 🖻 1                                                                   | 11:24 ам       |
|------------------------------------------------------------------------------------------|----------------|
| 🔯 Wi-Fi                                                                                  |                |
| HCAM-042168-VRWUU<br>Połączono                                                           | (î;            |
| Darmowe_Orange_WiFi<br>Zapisana                                                          | (î,            |
| <b>Nexus</b><br>Zapisana, zabezpieczona za<br>pomocą protokołu WPA2                      | <del>?</del>   |
| <b>Nexus</b><br>Zabezpieczona za pomocą<br>protokołu WPA/WPA2 (protokół<br>WPS dostępny) | <del>ç</del> î |
| Nexus                                                                                    |                |
| Zabezpieczona za pomocą<br>protokołu WPA/WPA2 (protokół<br>WPS dostępny)                 | <u></u>        |
| W8box                                                                                    |                |
| <b>()</b> +                                                                              | 2)             |

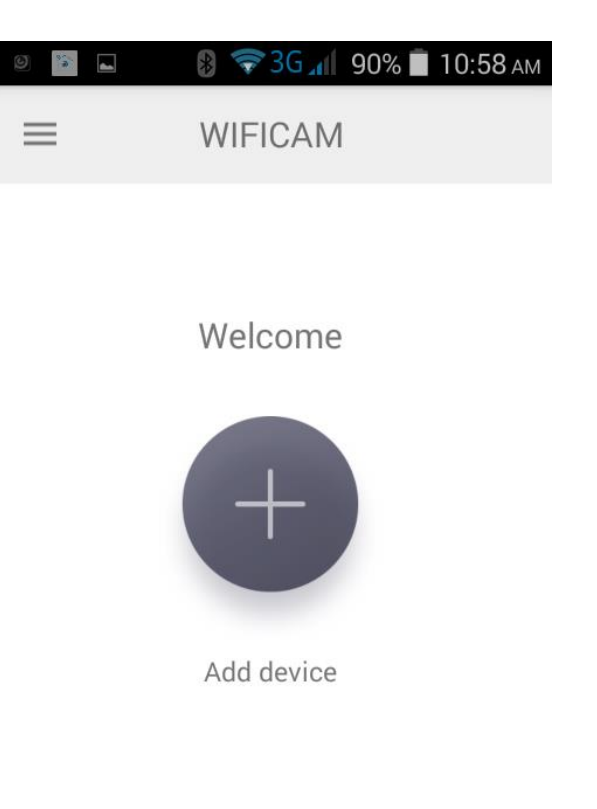

1)

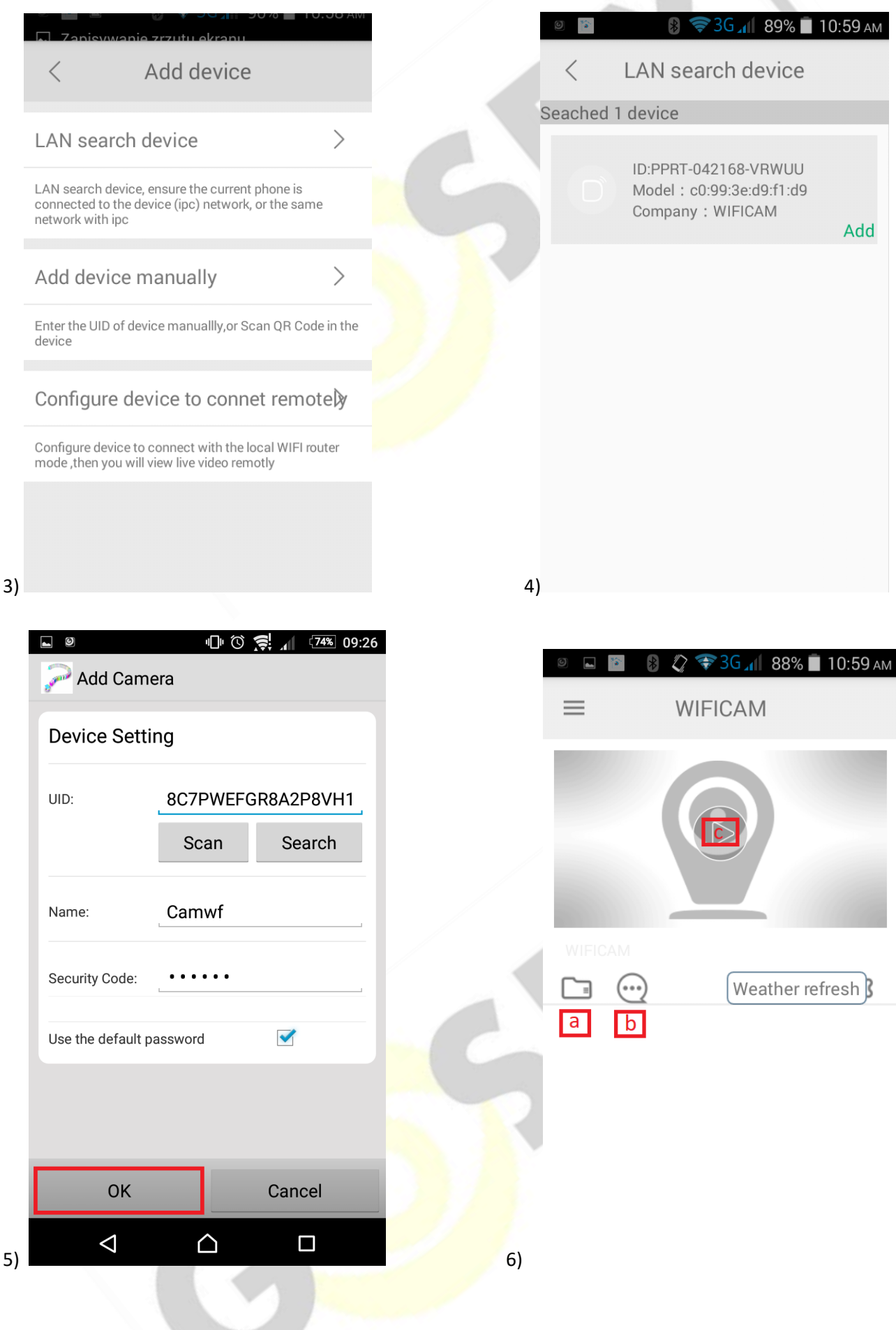

3)

#### 3) Podgląd Wi-Fi na telefonie (ustawienia Wi-Fi przez router, z każdego miejsca na świecie)

1) Po dodaniu budzika do aplikacji, w oknie podglądu kamery należy nacisnąć ikonę zębatki a) oraz wybrać opcję "WI-FI Config" lub "Network configuration", a następnie klikamy Wi-Fi name.

2) Wybieramy własną sieć domową naciskając "nazwa twojej sieci domowej"

3) Wybieramy sieć z listy dostępnych sieci.

2) Wpisujemy hasło wybranej sieci.

Proces konfiguracji odbędzie się automatycznie wystarczy zostawić telefon na 1-2 min i powrócić do głównego menu aplikacji, kamera będzie dostępna online.

| 9     | 🖻 🛛 🛞 奪 3G            | <b>4</b> 88% | 11:00 ам       | 9 🖪 隆        | 👂 💎 3G 📶      | 88% 🔳 11:02 am |        | 5 (A)   | 🛿 🛠 3G 📶 87            | % 🔳 11:03 ам         |
|-------|-----------------------|--------------|----------------|--------------|---------------|----------------|--------|---------|------------------------|----------------------|
| <     |                       |              | ŝ              | <            | Set           |                | <      | Netw    | ork configura          | ntior <b>Confirm</b> |
| LIVE  | GMT 2018-08-01<br>Wed | 11:00:30     | <u> </u>       | Device pass  | sword         | >              | wifi n | name    |                        | $\rightarrow$        |
|       | O 1080P O 72          | 0P 🖲 640     | P              | Share        |               | >              | choice | your ho | ome wifi name          | ~                    |
| IPCAM |                       | 2018/08/01   | 11:00:28       | Alarm noti   | fication      | Wył            | pass   | word    | input your home        | wifi passw           |
|       |                       |              |                | Network con  | nfiguration   | b >            | IP ad  | ddress  | 3 192.168.234.1        |                      |
| Di    |                       |              |                | Motion dete  | ection set    | >              | Subr   | net ma  | a\$\$5.255.255.0       |                      |
|       |                       |              |                | IO detection | n set         | >              | Gate   | eway    | 192.168.234.1          |                      |
|       |                       |              |                | TF card set  |               | >              | Prefe  | ered D  | N <b>S</b> 92.168.31.1 |                      |
|       | 2 2                   |              | × <sup>۲</sup> | High level c | onfiguration  | >              |        |         |                        |                      |
| 0     | Ø                     | Q            | C1             | -            | Delete device | •              |        |         |                        |                      |

| 0         | 🔋 💎 3G 📶 🗍   | 76% 🛑 12:09 рм        |
|-----------|--------------|-----------------------|
| < Net     | work configu | ratior <b>¢onfirm</b> |
| <         | Select       | Input by hand         |
| Nexus LTE |              |                       |
| Darmowe_  | Orange_WiFi  |                       |
| W8box     |              |                       |
|           |              |                       |
|           |              |                       |
|           |              |                       |
|           |              |                       |
| _         | _            |                       |
|           |              |                       |
|           |              |                       |

#### 4) Nagrywanie obrazu na kartę Micro SD:

1) Po dodaniu budzika do aplikacji, w oknie podglądu należy nacisnąć ikonę zębatki i wybrać opcję "TF card set" 2) Aby potwierdzić zmienione ustawienia należy wcisnąć "Confirm" Capacity – rozmiar plików oraz karty pamięci Unistall SD card – usunięcie karty pamięci Format SD card – sformatowanie karty pamięci Stop recording - wstrzymanie nagrywania Full time recording – nagrywanie przez cały czas Recording lenght – długość nagranego pliku Alarm recording – nagrywanie w trybie detekcji ruchu Alarm recording lenght – długość pliku podczas detekcji ruchu

Time-lapse video – nagrywanie w pętli

Time-lapse video recording – długość nagrywanego pliku podczas nagrywania w pętli

| ୭ 🖬 📔 🛛 👂 💎 3G 📶 88%     | 🗎 11:02 ам | 🗵 🖬 👔 😵 3G 📶                    | 87% 🔳 11:04 |
|--------------------------|------------|---------------------------------|-------------|
| < Set                    |            | < TF card set                   | t Confir    |
| Device password          | >          | Capacity<br>(Available / Total) | 0 M/0 N     |
| Share                    | >          | Unistall SD card                | >           |
| Alarm notification       | Vył        | Format SD card                  | >           |
| Natural, configuration   | ~          | Stop recording                  |             |
|                          |            | Full time recording             | <b>~</b>    |
| Motion detection set     | >          | Recording length 1              | 80Second >  |
| IO detection set         | >          | Alarm recording                 |             |
| TF card set a            | >          | Alarm recording length          | 15Second >  |
| High level configuration | >          | Time-lapse video                |             |
| Delete device            |            | Time-lapse video recordir       | ng 1Hour >  |

#### 5)Funkcja "Wykrycia Ruchu"

1)Po dodaniu budzika do aplikacji, w oknie podglądu należy nacisnąć ikonę zębatki i wybrać opcję "Motion detection set"

| ≥ I 7 3G 1 88%        | и<br>11:02 ам | 0 📔 🖬 | 8 🐨 3G 📶 719 | % 🛑 12:46 рм |
|-----------------------|---------------|-------|--------------|--------------|
| < Set                 |               | <     | Alarm level  |              |
| evice password        | >             | Close |              | Confirm      |
| are                   | >             | Hig   |              |              |
| arm notification      | ł             | Mid   |              |              |
|                       |               | Low   |              |              |
| etwork configuration  | >             | Min   |              |              |
| otion detection set a | >             |       |              |              |
| detection set         | >             |       |              |              |
| card set              | >             |       |              |              |
| h level configuration | >             |       |              |              |
| Delete device         |               |       |              |              |

Informacja dla użytkowników o pozbywaniu się urządzeń elektrycznych i elektronicznych, baterii i akumulatorów (gospodarstwo domowe).

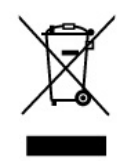

Przedstawiony symbol umieszczony na produktach lub dołączonej do nich dokumentacji informuje, że niesprawnych urządzeń elektrycznych lub elektronicznych nie można wyrzucać razem z odpadami gospodarczymi. Prawidłowe postępowanie w razie konieczności pozbycia się urządzeń elektrycznych lub elektronicznych, utylizacji, powtórnego użycia lub odzysku podzespołów polega na przekazaniu urządzenia do wyspecjaliz owanego punktu zbiórki, gdzie będzie przyjęte bezpłatnie. W niektórych krajach produkt moż na oddać lokalnemu dystrybutorowi podczas zakupu innego urządzenia.

Prawidłowa utylizacja urządzenia umożliwia zachowanie cennych zasobów i uniknięcie negatywnego wpływu na zdrowie i środowisko, które może być zagrożone przez nieodpowiednie postępowanie z odpadami. Szczegółowe informacje o najbliższym punkcie zbiórki można uzyskać u władz lokalnych. Nieprawidłowa utylizacja odpadów zagrożona jest karami przewidzianymi w odpowiednich przepisach lokalnych.

Użytkownicy biznesowi w krajach Unii Europejskiej

W razie konieczności pozbycia się urządzeń elektrycznych lub elektronicznych, prosimy skontaktować się z najbliższym punktem sprzedaży lub z dostawcą, którzy udzielą dodatkowych informacji.

Pozbywanie się odpadów w krajach poza Unią Europejską

Taki symbol jest ważny tylko w Unii Europejskej. W razie potrzeby pozbycia się niniejszego produktu prosimy skontaktować się z lokalnymi władzami lub ze sprzedawcą celem uzyskania informacji o prawidłowym sposobie postępowania.

### FILM INSTRUKTAŻOWY Z URUCHOMIENIA BUDZIKA MOŻNA ZNALEŹĆ NA KANALE UŻYTKOWNIKA <u>GOSPY</u> NA <u>YOUTUBE.PL</u>!